## **Printing Fee payment Receipts** Go to Fee Reports, Click on Fee Payment Receipts

In this menu you can take print of payment receipts (If not taken during collecting fees or for additional purpose).

| Fee Reports 🔗                     |  |
|-----------------------------------|--|
| 🐻 Fee Payment Receipts            |  |
| 🚓 Fee Collection Report           |  |
| 📔 Slab Wise Report                |  |
| Fee Collection                    |  |
| 📔 Fee Structure                   |  |
| 📔 Van Fee Report                  |  |
| 🏭 Fee Statement by Grade Division |  |

Click on Fee payment receipt menu, you will be able to see the below window. Regular fee tab is for those students who are student in the school currently. Application Fee tab is for <u>application students</u>.

| Regular Fee                       | Application Fee                                  |                 |                  |       |             |        |        |
|-----------------------------------|--------------------------------------------------|-----------------|------------------|-------|-------------|--------|--------|
| Find Stud<br>Class –<br>Search St | ent<br>Select 💌 Section 🛛<br>udent by* StudentID | Select 💌 Stu    | dent* -Select- [ | Find  | Reset       |        |        |
|                                   |                                                  | Fee             | Payment Details  |       |             |        |        |
| SI.No. Receipt N                  | lo + Student Name +                              | Payment Date \$ | Fee Group +      | Total | Amount Paid | Status | Action |
|                                   |                                                  |                 | Total:           |       |             |        |        |
|                                   |                                                  |                 | « »              | >>    |             |        |        |

## **Generating/ Printing receipts**

Steps to follow:

- 1. Select Class.
- 2. Select Section.
- 3. Select student name of whose payment receipts you want the print to be generated.
- 4. Click on Find. The Fee payment details table fills with all the payment the student has done till date.

| ind Stude | e <mark>nt</mark> |           |   |                 |            |       |  |
|-----------|-------------------|-----------|---|-----------------|------------|-------|--|
| ass IS    | td 💌              | Section B | • | Student* Preran | a Sharma 💌 |       |  |
| earch Stu | dent by* Stud     | lentID    | • |                 | Find       | Reset |  |

|        |                 |          |                | Fee Pa         | ment Details           |       |                |         |        |
|--------|-----------------|----------|----------------|----------------|------------------------|-------|----------------|---------|--------|
| SI.No. | Receipt<br>No + | Adm.No + | Student Name + | Payment Date + | Fee Group 💠            | Total | Amount<br>Paid | Status  | Action |
| 1      | 0025            | 231      | Prerana Sharma | Aug 10, 2012   | N-Annual Fee           | 4000  | 4000           | CLEARED | Print  |
| 2      | 0012            | 231      | Prerana Sharma | Aug 10, 2012   | N-Monthly<br>Fee       | 500   | 500            | PENDING | Print  |
| 3      | 0011            | 231      | Prerana Sharma | Aug 10, 2012   | N-Term Fee             | 1000  | 1000           | PENDING | Print  |
| 4      | 0006            | 231      | Prerana Sharma | Aug 10, 2012   | Rajajinagar<br>Bus Fee | 8000  | 8000           | CLEARED | Print  |
| 5      | 0005            | 231      | Prerana Sharma | Aug 10, 2012   | General Fee            | 800   | 800            | CLEARED | Print  |
|        |                 |          |                |                | Total:                 | 14300 | 14300          |         |        |

5. Click on print button of the respective receipt of which you want to take the print out.

6. Receipt panel opens as shown below, click on print or you can save the receipt.

| <b>¥</b>               | MarvelSoft High<br>#384 , 19G Main,<br>1st Block ,Rajajinagar<br>Bangalore - 560091 | ı School                    |           |        |   |
|------------------------|-------------------------------------------------------------------------------------|-----------------------------|-----------|--------|---|
| Annual Fe              | e Receipt                                                                           | Academic Y                  | ear: 2012 | 2-13   | 2 |
| Date                   | 10/08/2012                                                                          | Receipt No.                 | 25        |        |   |
| Name                   | Prerana Sharma                                                                      |                             |           |        |   |
| Class                  | I Std / B                                                                           | Student No.                 | 5         |        |   |
| Sl. No.                | Particular                                                                          | s                           |           | Amount |   |
| 1                      | SPECIAL DEVELOPMENT F                                                               | EE                          |           | 2500   |   |
| 2                      | MANAGEMENT FEE                                                                      |                             |           | 1000   |   |
| 3                      | COMPUTER FEE                                                                        |                             |           | 500    |   |
|                        |                                                                                     | Total A                     | mount     | 4000   |   |
|                        |                                                                                     | Amoun                       | t Paid    | 4000   |   |
| Paid By H<br>Amount Pa | Print file (Ctrl+P)<br>Computer Generat                                             | 1 1<br>ND<br>ted Receipt*** | +  <br>•• | 7      |   |

In this way you can take the payment receipt of the paid students.